# ETAPE 1 : Pré-inscription sur www.asm-basket.fr (Module Clicktoclub) :

- 1. Choisir le type d'inscription. (Renouvellement / Création / Mutation / Réactivation)
- 2. Indiquer le sexe et la date de naissance du licencié.
- 3. Choisir l'équipe (Pour certaines équipes, l'accès est protégé par un mot de passe, il sera communiqué par l'entraineur)
- 4. Remplir les informations et joindre les fichiers demandés.
- 5. Accepter les conditions générales d'utilisation de Clicktoclub.
- 6. <u>¤ Confirmation de la préinscription, vous recevez un mail de confirmation de « support@clicktoclub.com ».</u> (<u>Ce mail contient le lien pour le paiement en ligne</u>)

## ETAPE 2 : Paiement de la cotisation :

<u>Moyen de paiement :</u> Chèques / Espèces / Carte bancaire / Coupon Sport / Bon CAF / Chèque vacances, [...]. <u>Paiement en plusieurs fois :</u> <u>Uniquement par carte bancaire via le module Clicktoclub.</u>

- 1. Paiement sécurisé par Carte Bancaire en ligne via Clicktoclub. (Lien dans le mail « support@clicktoclub.com »)
- 2. Se rendre sur les permanences d'inscrip<mark>tions. (Voir les dates sur www.asm-basket.fr)</mark>
- 3. Remettre la cot<mark>is</mark>ation au coach. (Horaires d'entraiment habituels de votre équipe)

#### ATTENTION : Tant que la cotisation n'est pas réglée, le passage à l'étape 3 est impossible ! EN L'ABSENCE DE REGLEMENT, LES PRE-INSCRIPTIONS SONT SUPPRIMER AU BOUT DE 15 JOURS !

### ETAPE 3 : Module E-LICENCE FFBB :

- 1. <u>¤ Ouvrir le mail reçu par « IDF0078008@ffbb.com » et cliqué sur "Formulaire E-Licence".</u>
- 2. Indiquer la date de naissance du licencié. Sélectionner les 2 images demandées. Cliquer sur "J'y Vais".
- 3. « Je suis » : Vérifier/Compléter les informations concernant le licencié. Télécharger la photo du licencié.
- 4. « Je souhait<mark>e » : Choisir l'offre</mark> de pratique. (Compétition ou Loisir).
- 5. « Mes justificatifs » : Télécharger, le cas échéant, le certificat médical et la pièce d'identité.
- 6. « Je m'assure » : Souscrire à l'assurance FFBB : Formule A + Option C (Comprise dans la cotisation).
- 7. « Je vérifie » : Vérifier et Valider les informations renseignées.
- 8. « Je m'engage » : Compléter les différentes autorisations, <u>récupérer le code secret pour de rejoindre le club sur</u> « <u>SportEasy</u> », puis valider votre licence.

### ETAPE 4 : Rejoindre le club sur « SportEasy » :

- 1. Télécharger l'application SportEasy.
- 2. <u>¤ Créer un compte SportEasy puis authentifier le grâce au mail que vous venez de recevoir.</u>
- 3. Cliquer sur « Rejoindre une équipe ».
- Rentrer le code secret récupérer lors l'étape 3 (Module e-licence FFBB).
  <u>ATTENTION : Toute la communication des équipes et du club passe désormais sur SportEasy !</u>

### ETAPE 5 : Validation de la licence par le club et la FFBB :

- 1. <u>¤ Validation de votre licence par nos soins (J-7), vous recevez alors un mail de confirmation à conserver.</u>
- 2. <u>¤ Validation de votre licence par la FFBB (J-15), vous recevez alors un mail avec votre licence à conserver.</u> (Présentation de la licence obligatoire pour bénéficier de la remise club chez nos partenaires).

# <u>¤ ATTENTION : Vérifiez vos spams pour l'ensemble des mails !</u>